## Late Course Adding

1. Direct your browser to <u>https://www1.reg.cmu.ac.th</u> .

Select menu "Undergraduate Students" or "Graduate Students".

| REG Registration Office<br>Chiang Mai University                                                                                   |                                            |
|----------------------------------------------------------------------------------------------------|--------------------------------------------|
| Home Current Students - Instructors / Organizations - Admissions - Parents - About Us                                              | s•  =                                      |
| Undergraduate Students Graduate Students Enrollment Systems CaluEn151222                                                           | Academic Calendar                          |
| Academic Result                                                                                                    | Activity Calendar     Handbooks/Guidelines |
| Course Description Certificate<br>Hus:uuoaulaŭ đoudŭadiludulu<br>Request for digital document at<br>www.reg.cmu.ac.th/reg-document | Download                                   |

2. Click "Login with CMU Account".

| REG Registration Office<br>Chiang Mai University    |                                  |                                              |  |
|-----------------------------------------------------|----------------------------------|----------------------------------------------|--|
| หน้าแรก นักศึกษา - คณะ/ภาควิชา/อาจารย์/หน่วยงาน -   | ผู้สนใจเข้าศึกษา 🔻 ผู้ปกครอง 🤻   | บุคคลทั่วไป 👻 เที่ยวกับสำนักฯ 🍷 🗮            |  |
| Home > นักศึกษาระดับปริญญาตรี                       |                                  |                                              |  |
| 🛢 ระบบงานทะเบียน 📢 ประกาศ / ประชาสัมพันธ์ 🗎 ปฏิทินก | าารศึกษา / ปฏิทินกิจกรรมการศึกษา | i≣ คู่มือ / แนวปฏิบัติ 🛛 🖺 ดาวน์โหลดแบบฟอร์ม |  |
| S Login with CMU Account                            |                                  |                                              |  |
| ระบบงานทะเบียนให้บริการเกี่ยวกับ                    |                                  |                                              |  |

ค้นหากระบวนวิชาที่เปิดสอน, ระบบลงทะเบียน เพิ่ม-ดอน กระบวนวิชา, ระบบลงทะเบียนเพื่อใช้บริการมหาวิทยาลัย, สรุปผลการลงทะเบียน ดูผล การศึกษา(ดูเกรด), พิมพ์ใบแจ้งผลการลงทะเบียน(มชท.50), ชำระค่าธรรมเนียมการศึกษา พิมพ์ใบเสร็จรับเงิน, ระบบลาพักการศึกษา ลาออกจาก การเป็นนักศึกษา, ระบบขอดอนกระบวนวิชาโดยได้รับอักษรลำดับขั้น W, ระบบขอเข้าร่วมศึกษาโดยได้รับอักษรลำดับขั้น V, ระบบขอวัดและประเมิน ผลโดยได้รับอักษรลำดับขั้น I, ข้อมูลส่วนบุคคล แก้ไขข้อมูลทะเบียนประวัติ, บริการอื่นๆ เกี่ยวกับงานทะเบียนการศึกษา โดยการ Login with CMU Account ของมหาวิทยาลัยเท่านั้น 3. Enter username and password (CMU Account) to login.

| С | CMU A                 | ccount<br>or all Service | es |
|---|-----------------------|--------------------------|----|
| s | ign in to continue to | "Registration Syste      | m" |
|   |                       |                          |    |
|   | Email address         | @cmu.ac.th               |    |
|   | Password              |                          |    |
|   | Sig                   | n in                     |    |
|   | Forgot pa             | issword?                 |    |

4. Click **"Menu"** tab, then choose **"Late enrollment"** menu.

| MENU       | Menu · / Satisfaction Survey (9) Download Request Forms                                               |                        |
|------------|----------------------------------------------------------------------------------------------------|------------------------|
| Change I   | » Personal information                                                                                |                        |
|            | » CMU student ID Cards                                                                                |                        |
| 8          | » Update Personal information                                                                         | ummary of e            |
|            | » Reg-Clinic                                                                                          | uninary or er          |
| () Enr     | » Message from Advisor, Department, Faculty                                                           | เยู่ระหว่างการต        |
| O Enic     | » Academic Record (grade, GPA)                                                                        | ขอให้นักศึกษาต         |
| 8 1        | » Available courses for enrollment in the current semester                                            |                        |
| <b>e</b> 0 | » Course Enrollment                                                                                   |                        |
| <b>e</b> 9 | » Enrollment for the University Service for Graduate Students                                         |                        |
| • Enro     | » Course Addition by Responsible Departments                                                          |                        |
| 0          | » Late enrollment                                                                                     |                        |
| 1          | » Course withdrawal with grade W                                                                      | NO 1                   |
|            | » Grade V (Visiting)                                                                                  |                        |
| ŴL         | » Request for a deferred evaluation with the grade I                                                  | ge enrollment (for une |
|            | » Course Enrollment Form/Tuition Receipt (CMR 50)                                                     |                        |
|            | » Course Enrollment (yearly)                                                                          |                        |
|            | » Tuition fee payment (for student according to University measures for the COVID-19 outbreak relief) | SE                     |
|            | » Late Tuition Fee with Fine                                                                          | TLE LE                 |

5. Two menus will be shown as below. If students would like to be notified by Line, please register for Line notification. Click "**register here**".

|                                                               | ai University                                           |                                                            |  |
|---------------------------------------------------------------|---------------------------------------------------------|------------------------------------------------------------|--|
| <b>Info!</b> นักศึกษาสามารถรับการ<br>Line notification for st | แจ้งเดือนของระบบลงทะเบ๋<br>udent <b>และลงทะเบียน/re</b> | ปียนหลังกำหนด ผ่านทาง 💵 ได้แล้ว<br>egister here            |  |
|                                                               | (กรี่มกระบวนวิชาหลัง<br>กำหนด<br>Late course adding     | เปลี่ยนตอนกระบวนวิชา<br>หลังกำหนด<br>Late Section changing |  |

6. Click "Late course adding".

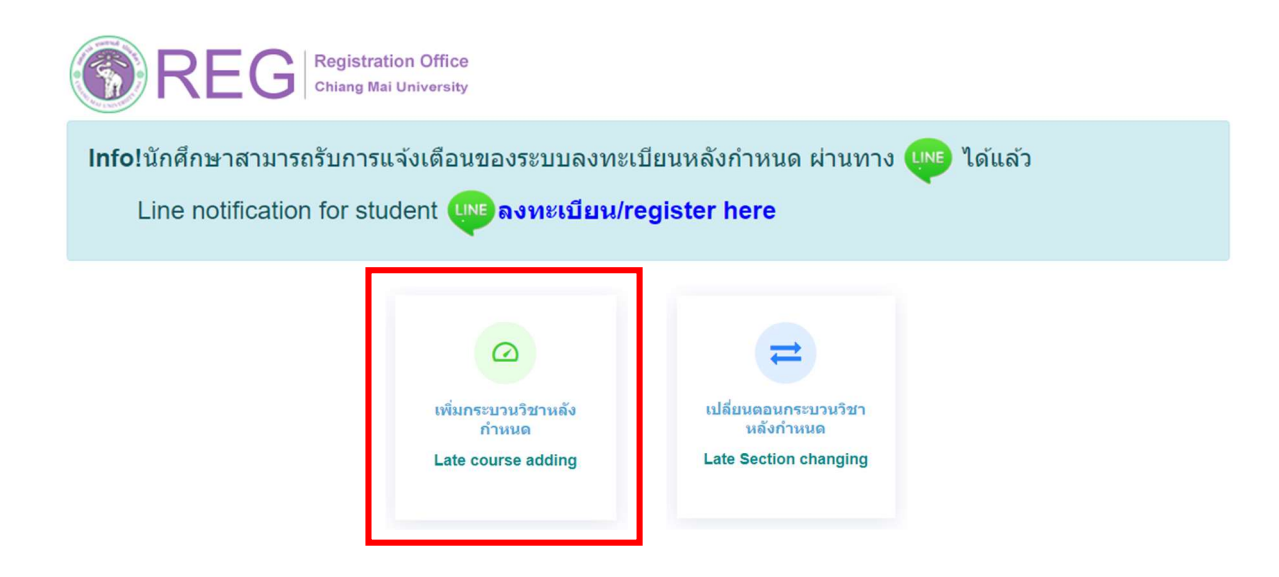

7. Click "Create new item".

| เพิ่มกระบวนวิชา/Co | ourse adding                                                     |                                     |
|--------------------|------------------------------------------------------------------|-------------------------------------|
|                    | มีรายการเพิ่มกระบวนวิชาหลังกำหนดแล้วทั้งหมด/Added total 0 รายการ | 📝 เพิ่มรายการใหม่ / Create new item |
|                    |                                                                  |                                     |

8. Fill course no. or course name and click "Search".

| 001102                                                                             | Search Q                     |
|------------------------------------------------------------------------------------|------------------------------|
| ( <mark>ค้นหาจากรหัสกระบวนวิชา หรือ ชื่อกระบวนวิชาภาษาอังกฤษ</mark> /Search by cou | urse no. or course name)     |
|                                                                                    |                              |
| เลือกกระบวนวิชา / Choose course                                                    |                              |
| 001102 FUNDAMENTAL ENGLISH 2                                                       |                              |
|                                                                                    |                              |
|                                                                                    |                              |
| Section :                                                                          |                              |
| -Lecture- 🕶                                                                        | เพิ่มกระบวนวิชา/Add course 🗹 |

9. Choose course section Lecture and Lab. Click "Add course".

| Sectio | n:          |         |                              |
|--------|-------------|---------|------------------------------|
|        | -Lecture- V | -Lab- 🗸 | เพิ่มกระบวนวิชา/Add course 🗹 |
|        | 001         |         |                              |
|        | 002         |         |                              |
|        | 003         |         |                              |
| (      | 004         |         |                              |

10. Course adding request summary will be shown. If students want to cancel, click 🔳 .

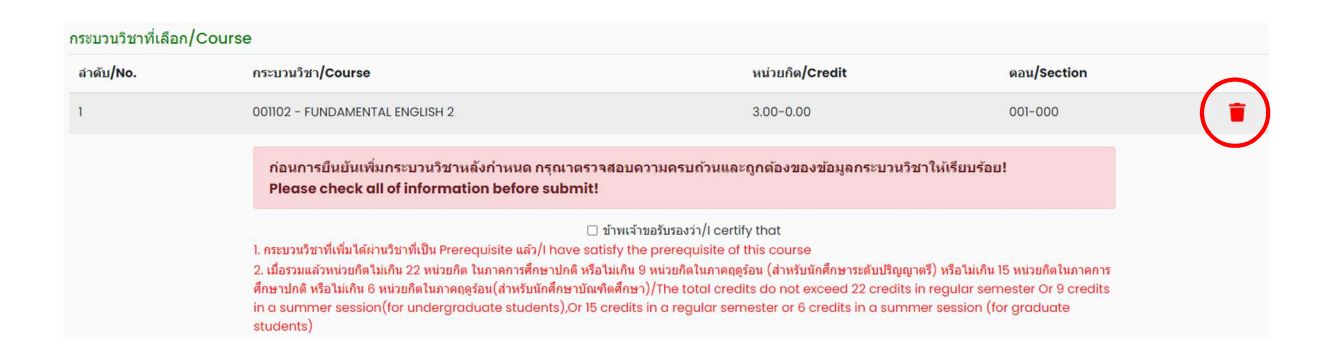

11. Please check that all of information is correct. Then click "I certify that" and "Submit".

| กระบวนวิชาที่เลือก/Cours | e                                                                                                    |                                                                                                    |                                                           |
|--------------------------|----------------------------------------------------------------------------------------------------|----------------------------------------------------------------------------------------------------|-----------------------------------------------------------|
| ลำดับ/No.                | กระบวนวิชา/Course                                                                                                    | หน่วยกิด/Credit                                                                                                    | ตอน/Section                                               |
| 1                        | 001102 - FUNDAMENTAL ENGLISH 2                                                                                                    | 3.00-0.00                                                                                                    | 001-000                                                   |
|                          | ก่อนการยืนยันเพิ่มกระบวนวิชาหลังกำหนด กรุณาตรวจสอบความตรบกัวนแล<br>Please check all of information before submit!                                                                                                    | ะถูกต้องของข้อมูลกระบวนวิชาให้เรียบร้อย                                                                                                    | 1                                                         |
|                          | ชาพเจ้าขอรับรองว่า/i certi<br>1. กระบวมรีขาที่เท็มใต้ผ่านรีขาที่เป็น Prerequisite แล้ว/i have รังโรง/y the prerequisite of<br>2. เมื่อรวมแล้วหน่วยกิดไม่เกิน 22 หน่วยกิด ในภาคการศึกษาปกติ หรือไม่เกิน 9 หน่วยกิดในภาคกดู<br>ศึกษาปกติ หรือไม่เกิน 6 หน่วยกิดในภาคกดูร้อน(สำหรับนักศึกษาบัณฑิตศึกษา)/The total crec<br>in a summer session(for undergraduate students),or 15 credits in a regular sen<br>students) | ify that<br>Line course<br>ร้อน (สำหรับนักศึกษาระดับปริญญาตรี) หรือไม่เกิน<br>lits do not exceed 22 credits in regular ser<br>nester or 6 credits in a summer session (fi | 15 หน่วยกิดในภาคการ<br>nester Or 9 credits<br>or graduate |
|                          | ยืนยันการเพิ่มกระบวนวิชา / S                                                                                                    | übmit                                                                                                    |                                                           |

12. After submitting, students will be notified by e-mail (CMU Mail) and Line (If you have registered for Line notification). The request will be sent to "**Step 2**" (Wait for the instructor's approval).

| บันทึกข้อมูลกระบวนวิชา<br>Select course. | รอความเห็นชอบจากอาจารย์ผู้สอน<br>Wait for the instructor's approval.<br>2 | ร มความเห็นช่อบจากอาจารย์ที่ปรึกษา<br>\/ait for the advisor's approval.<br>3 | รอการตำเนินการโดยเจ้าหน้าที่<br>Wait for confirmation from Reg Office. |
|------------------------------------------|---------------------------------------------------------------------------|------------------------------------------------------------------------------|------------------------------------------------------------------------|
|                                          |                                                                           | ขั้นตอนที่/Step                                                              | 1                                                                      |
| No.                                      |                                                                           |                                                                              |                                                                        |
| 1                                        |                                                                           |                                                                              |                                                                        |

When getting approval from the instructor, the status will change to "Instructor approved". Students can check the instructor's approval status of each course from the table.

| Select course. | Instructor approved. | Wait for the advisor's approval. Wait for confirmation from Reg Office. |
|----------------|----------------------|-------------------------------------------------------------------------|
|                |                      | ขั้นตอนที่/Step 2                                                       |
| ło.            |                      |                                                                         |
| 1              |                      | ອນມີອິແລ້ວ                                                              |

13. The request will be sent to "**Step 3**" (Wait for the advisor's approval). When getting approval from the advisor, the status will change to "**Advisor approved**".

| บันทึกข้อมูลกระบวนวิชา | อาจารย์ผู้สอนให้ความเห็นชอบ | อาจารย์ที่ปรึกษาให้ความเห็นชอบ | รอการดำเนินการโดยเจ้าหน้าที่           |
|------------------------|-----------------------------|--------------------------------|----------------------------------------|
| Select course.         | Instructor approved.        | Advisor approved.              | Wait for confirmation from Reg Office. |
|                        | 2                           | 3                              | 4                                      |

14. The request will be sent to "**Step 4**" and wait for the registration office's staff to verify the information. If it is correct, the status will change to "**Course adding is complete**". Students will be notified by e-mail (CMU Mail) and Line (If you have registered for Line notification).

| ันทึกข้อมูลกระบวนวิชา | อาจารย์ผู้สอบให้ความเห็นชอบ | อาจารย์ที่ปรึกษาให้ความเห็นชอบ | การเพิ่มกระบวนวิชาเสร็จสมบูรณ์ |
|-----------------------|-----------------------------|--------------------------------|--------------------------------|
| Select course.        | Instructor approved.        | Advisor approved.              | Course adding is complete.     |
| 1                     | 2                           | 3                              | 4                              |

15. Students can check their status by logging in to the system and clicking "**RefNo...**" to see.

| เพิ่มกระบวนวิชา/Co | ourse adding                                            |   |                                     |
|--------------------|---------------------------------------------------------|---|-------------------------------------|
|                    | มีรายการเพิ่มกระบวนวิชาหลังกำหนดแล้วทั้งหมด/Added total | 1 | 📝 เพิ่มรายการใหม่ / Create new item |
|                    | RefNo.1                                                 |   |                                     |
|                    |                                                         |   |                                     |

Note: On the last day of the late enrollment period, students can only make the transaction until 11:59 p.m.